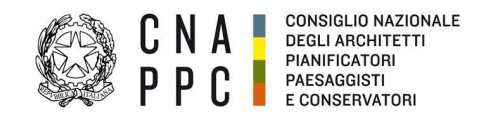

## BREVE GUIDA PER SEGUIRE IL SEMINARIO IN MODALITA' FAD ASINCRONO

**1.** Effettuata l'iscrizione al seminario, per frequentare l'evento e ottenere il rilascio dei crediti formativi professionali (CFP), devi accedere alla **Piattaforma iM@teria** (utilizzando l'Accesso Centralizzato ai Servizi), e cercare, tra i miei corsi, il titolo dell'evento.

**2.** Dopo aver letto questa *Breve Guida* dovrai seguire l'evento in modalità FAD asincrona; di seguito le risorse e le attività da compiere:

- per prima cosa devi seguire "Abilita l'accesso al Corso"
- successivamente "Clicca qui per avviare il corso"
- a questo punto si aprirà automaticamente un nuovo pannello in "Moodle"
- prima di accedere al corso è necessario leggere la pagina "Istruzioni per i partecipanti"

**3.** Alla fine della visione dell'evento sarà disponibile un **TEST FINALE per la verifica dell'apprendimento**, superato il quale, avrai diritto ai CFP.

**4.** Successivamente sarà possibile compilare il questionario di gradimento del corso che è <u>facoltativo</u> e serve ad esprimere un tuo giudizio (anonimo) sulla qualità del servizio di Formazione a Distanza.

**5.** Cliccando su **"Chiudere la finestra per uscire dall'aula"** dovrai tornare sulla piattaforma iM@teria seguendo le istruzioni riportate nell'area riservata agli iscritti e seguire gli ultimi tre passi per ottenere i CFP:

• Clicca su "Verifica esito del corso"

| 🖹 Corso 🛃 Iscrizione 🗎 Area riservata agli iscritti                           |                                                                  |  |
|-------------------------------------------------------------------------------|------------------------------------------------------------------|--|
| 1) Clicca qui per avviare il cor                                              | 0                                                                |  |
| 2) Verifica esito del corso<br>Trascorsa <b>qualche ora</b> dal completamento | le attività didattiche <b>E' NECESSARIO</b> recuperarne l'esito. |  |

• Verifica che il "Salvataggio è avvenuto correttamente"

| Salvataggio avvenuto correttamente!<br>Il corso si è concluso con esito: Positivo                                                              |  |
|----------------------------------------------------------------------------------------------------|--|
| 🖹 Corso 🛃 Iscrizione 📔 Area riservata agli iscritti                                                                                            |  |
| 1) Clicca qui per avviare il corso                                                                                                    |  |
| 2) Verifica esito del corso<br>Trascorsa <b>qualche ora</b> dal completamento le attività didattiche <b>E' NECESSARIO</b> recuperarne l'esito. |  |

• Torna dopo qualche ora su iM@teria per verificare che ti siano stati attribuiti i crediti formativi professionali; compariranno due quadrati verdi con la spunta (confermata – presenza registrata)